# How To

# **Open the league file:**

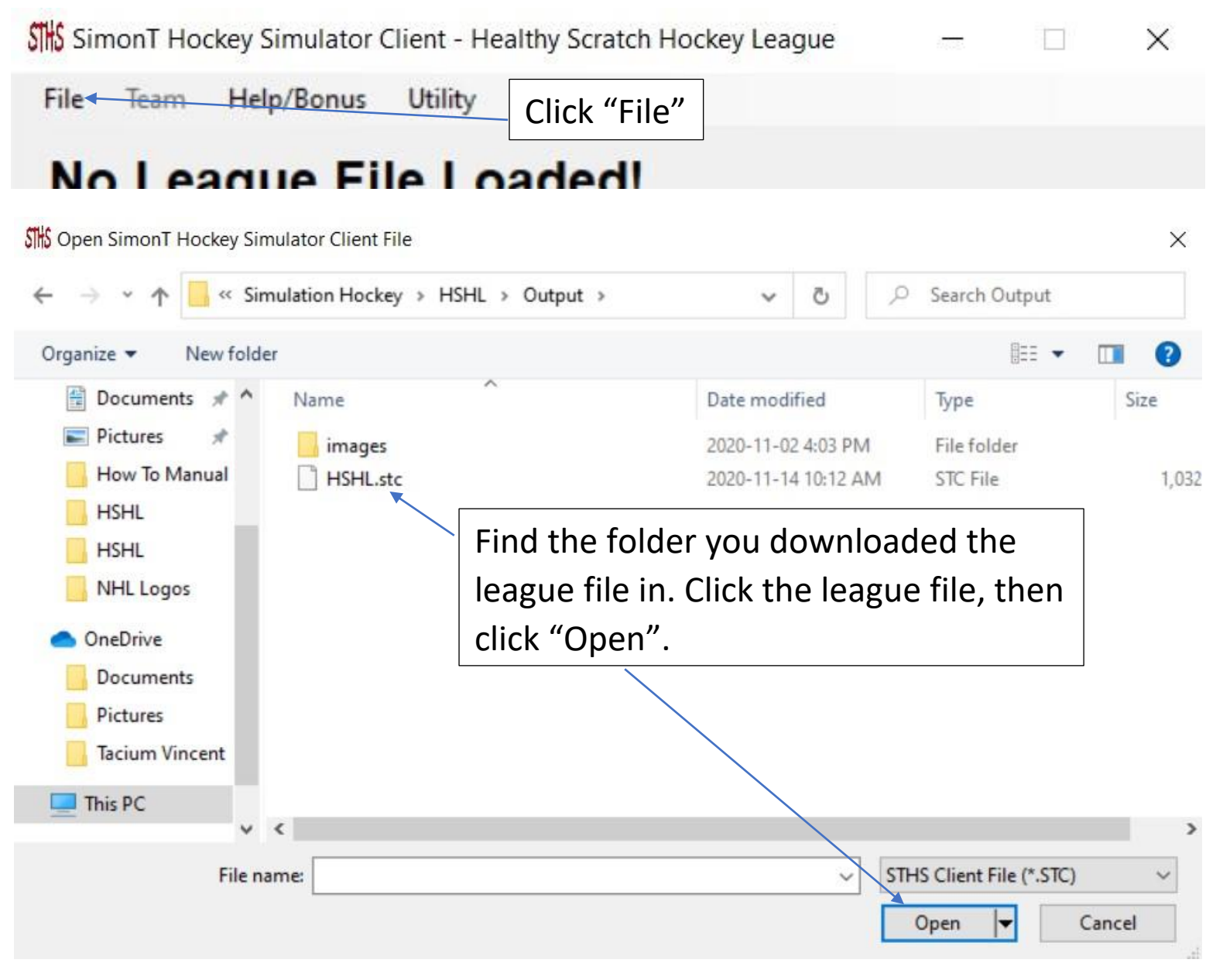

### View your team:

SimonT Hockey Simulator Client - Healthy Scratch Hockey League X -----File Help/Bonus Utility Team Western Confere Click on your team. Ex. Golden **Pacific Division** Knights Avaianche Canucks Blackhawks Coyotes Ducks Blues Flames Jets Golden Knights Predators Kings Stars Oilers Wild Sharks Eastern Conference Atlantic Division **Metropolitan Division Division 6** Bruins Blue Jackets Canadiens Capitals Lightning Devils Maple Leafs Flyers Panthers Hurricanes **Red Wings** Islanders Sabres Penguins Senators Rangers

Client File Date : November 14, 2020 at 09:06

| Neste                                                         | Help/Bonus   | ference to you by th                             | ssword provided<br>e BoG and hit OK |
|---------------------------------------------------------------|--------------|--------------------------------------------------|-------------------------------------|
| Paci                                                          | fic Division | Central Division                                 | Division 3                          |
| Canucks<br>Coyotes<br>Ducks<br>Flames<br>Golden Knig<br>Kings | SimonT Hoo   | Avalanche<br>key Simulator Client V3<br>equired! | X<br>OK                             |
| Sharks                                                        |              |                                                  |                                     |
| Easte<br>Atlan                                                | rr           | Metropolitan Division                            | Division 6                          |

| SimonT Hockey Simulator Client - Healthy Scratch Hockey League - Golden Knights | - 🗆 ×            |
|---------------------------------------------------------------------------------|------------------|
| Pro Name :                                                                      | Load File        |
| Team Name : Golden Knights                                                      | Save to File     |
| Division : Pacific Conference : Western                                         |                  |
| Team Abbreviation : VGK Team Overall : 85 Morale : 50                           |                  |
| General Manager : Kaylen Noga                                                   | Finance          |
| Email : knoga18@gmail.com                                                       | Prospect         |
| Messenger ID :                                                                  | Free Agents      |
| City : Vegas Theme # : 29                                                       |                  |
| Arena Name: T-Mobile Arena                                                      |                  |
| Coach : Jared Bednar Change Fire                                                | Roster           |
| Number of Load Lines : 0                                                        | Lines            |
| On the team page you can:                                                       | Reset Pro Stats  |
| 1. Edit the email you would like to receive league                              | Reset Farm Stats |
| 2. Manage your roster                                                           |                  |
| 3. Set your lines                                                               | <b>Full Farm</b> |
| 4. Change your ticket prices                                                    | Farm Lines       |
| 5. View your prospects                                                          |                  |
| 6. IVIAKE OTTERS TO PENDING REAS and UEAS                                       | Exit             |

### Manage your roster:

SimonT Hockey Simulator Client - Healthy Scratch Hockey League - Golden Knights - Roster X Roster for Golden Knights Partial Auto Made Roster is Incomplete. Why? Roster Roster 1 - For home game 4 on day 1 against Sharks Auto Made Roster for Farm Only Left Wing Right Wing Øefense Show : Center Goalie Auto Made Roster Pro Players = 20 Pro Players Scra = 1 If this is bold, your roster is Adin Hill Copy Rosters Chandler Stephenson incomplete. Christian Dvorak Connor Hellebuyck Copy All Rosters Cory Conacher Doyle Somerby Darnell Nurse Fredrik Claesson Joakim Nygard Make Captain David Perron Dennis Cholowski John Gilmour Duncan Keith Jordan Szwarz Make Assistant Eric Staal Josef Korenar Ethan Bear Julien Gauthier Jordan Eberle Keegan Lowe Send to Waivers Kirby Dach Matt Bartkowski Kyle Connor Oliwer Kaski Available for Trade Matt Grzelcyk Otto Leskinen Nick Schmaltz Ross Colton Oliver Bjorkstrand Steve Bernier Sami Vatanen Thomas Gregoire Yannick Weber Timo Meier Auto Can Sent Pro Travis Zajac Auto Can Sent Farm To Pro To Pro Scratch To Farm Scratch To Farm Exit Stats : SimonT Hockey Simulator Client - Healthy Scratch Hockey League - Golden Knights - Roster Click it to find out why.— Ro Partial Auto Made Roster is Incomplete. Why? Roster C> Roster 1 - For home game 4 on day 1 against Sharks Auto Made Roster for Farm Only Show: Center Left Wing Right Wing Defense Goalie Auto Made Roster Pro Players = 19 Pro Players Scratched = 0 Farm Players = 20 Farm Players Scratched = 11 Clicking these boxes makes players that play these positions disappear from the lists below ters Chris Wagner **Devante Stephens** Jake Dotchin Jeremy Groleau Filin Chlanik Connor Brown Copy All Rosters Dakota Mermis SimonT Hockey Simulator Client V3 X Dmitry Kulikov Make Captain Evander Kane lan Cole Golden Knights Roster Error : Make Assistant Jacob Larsson Not enough Players available in Pro Team! 17 Dressed. 18 Jonathan Huberdeau Required. Mackenzie Blackwood Some errors will be automatically fixed. Mikael Granlund Miles Wood Send to Waivers Nick Bjugstad OK Available for Trade Noel Acciari Patrik Nemeth Sebastian Aho Stefan Noesen Travis Dermott Tanner Kaspick Taylor Fedun Zach Sanford Auto Can Sent Pro Tyler Benson Auto Can Sent Farm Player Salary Cap Hit : To Pro To Pro Scratch To Farm To Farm Scratch

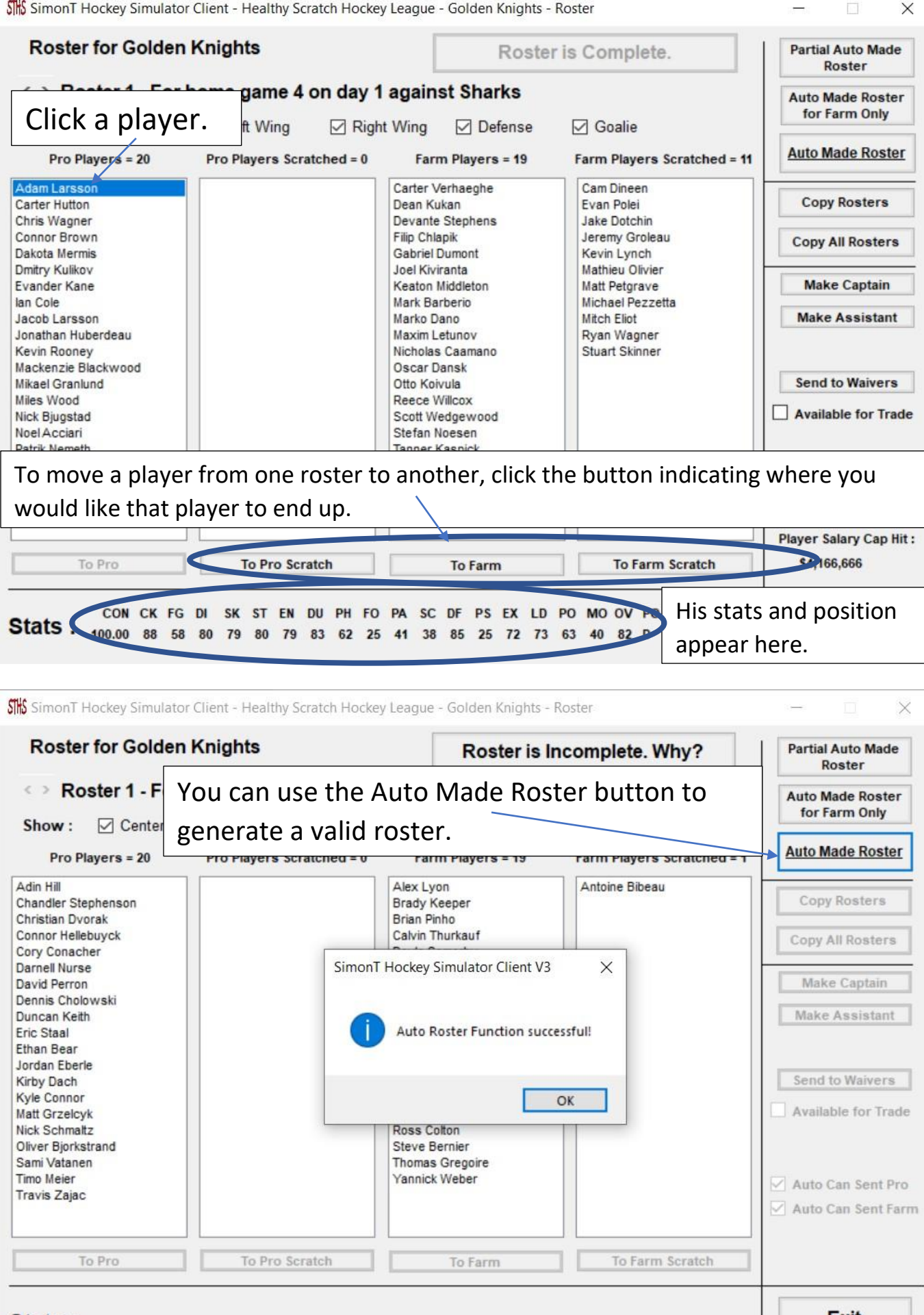

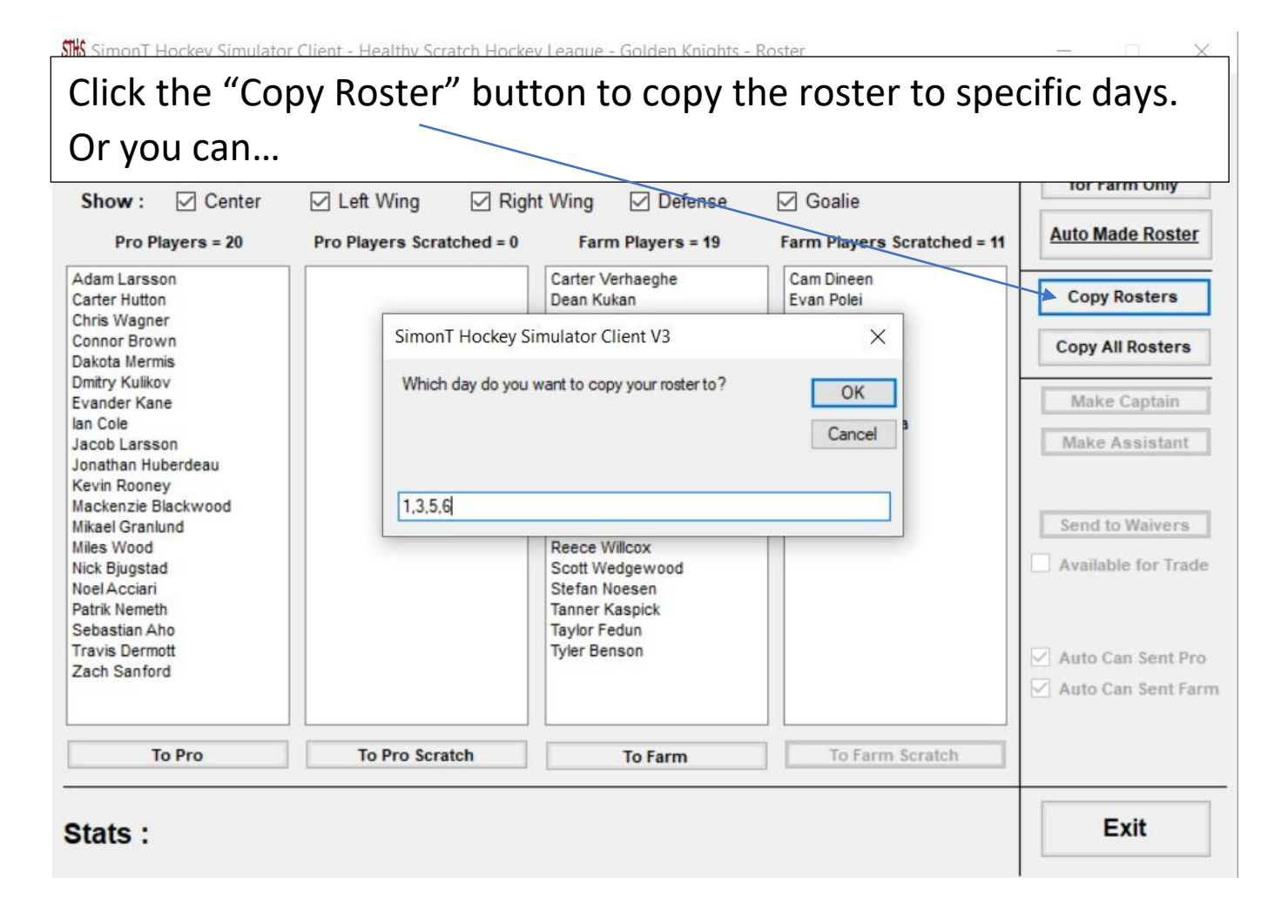

배 SimonT Hockey Simulator Client - Healthy Scratch Hockey League - Golden Knights - Roster

# Click the "Copy All Rosters" button to copy the roster to the next

| Pro Players = 20                                                                                                    | Pro Players Scratched = 0  | Farm Players = 19                                                   | Farm Players Scratched = 11                                | Auto Made Roster                                        |
|----------------------------------------------------------------------------------------------------|----------------------------|---------------------------------------------------------------------|------------------------------------------------------------|---------------------------------------------------------|
| Adam Larsson<br>Carter Hutton<br>Chris Wagner<br>Connor Brown                                                                           |                            | Carter Verhaeghe<br>Dean Kukan<br>Devante Stephens<br>Filin Chlanik | Cam Dineen<br>Evan Polei<br>Jake Dotchin<br>Jeremy Groleau | Copy Rosters                                            |
| Evander Kane<br>lan Cole<br>Jacob Larsson<br>Jonathan Huberdeau<br>Kevin Rooney<br>Mackenzie Blackwood<br>Mikael Granlund<br>Miles Wood | Are you sur<br>the other d | e you want to copy the rost<br>ays?                                 | er from day 1 to day all                                   | Make Captain<br>Make Assistant<br>Send to Waivers       |
| Nick Bjugstad<br>Noel Acciari<br>Patrik Nemeth<br>Sebastian Aho<br>Travis Dermott<br>Zach Sanford                                       |                            | Stefan Noesen<br>Tanner Kaspick<br>Taylor Fedun<br>Tyler Benson     |                                                            | Available for Trade Auto Can Sent Pro Auto Can Sent Far |
|                                                                                                    |                            |                                                                     |                                                            |                                                         |

X

## Set your lines:

SimonT Hockey Simulator Client - Healthy Scratch Hockey League

If this is bold, your lines are incomplete.

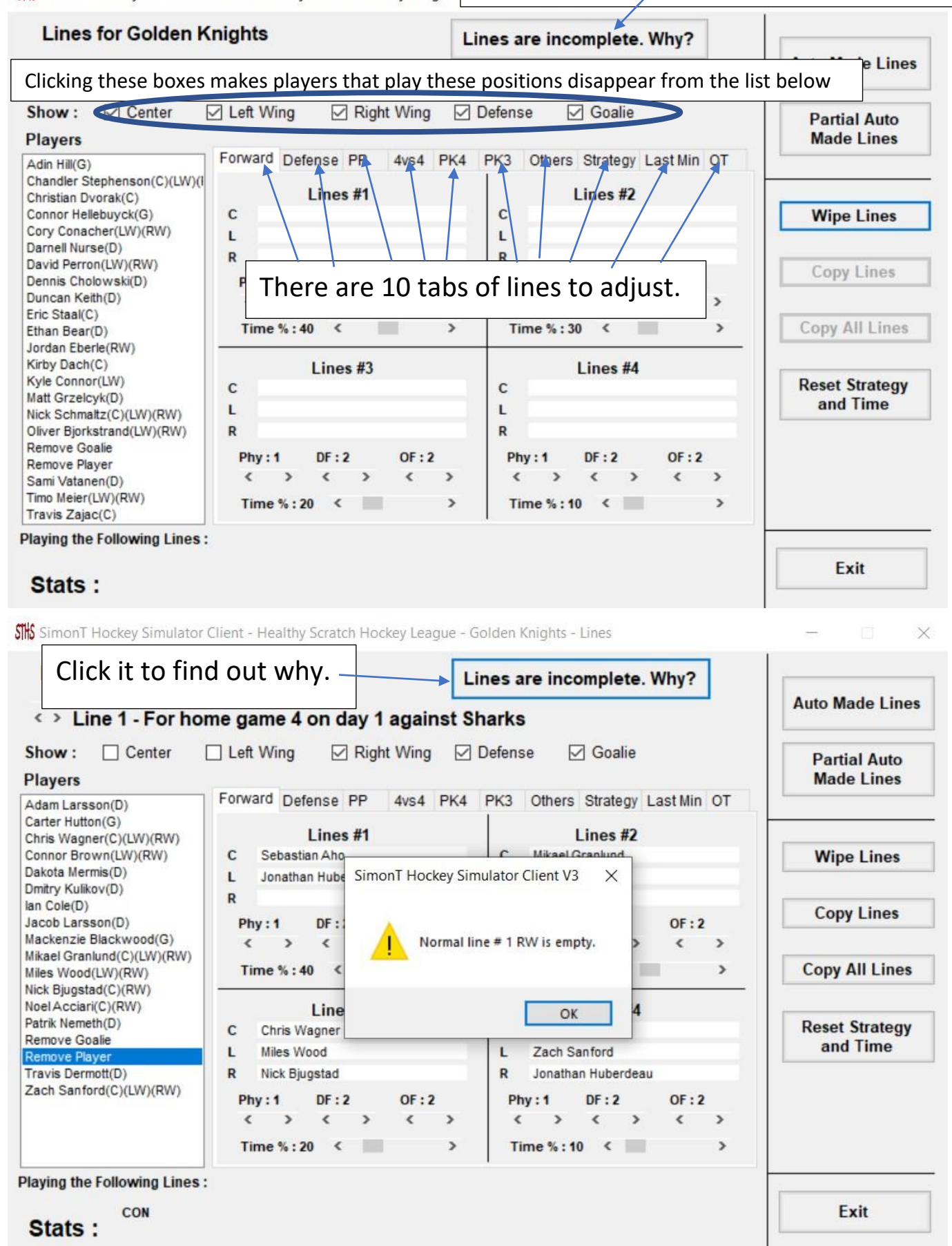

SimonT Hockey Simulator Client - Healthy Scratch Hockey League - Golden Knights - Lines X Lines for Golden Knights Lines are incomplete. Why? Auto Made Lines Line 1 - For home game 4 on day 1 against Sharks Center Show : Left Wing Right Wing Defense Goalie Partial Auto Made Lines Players Forward Defense PP 4vs4 PK4 PK3 Others Strategy Last Min OT Chandler Stephenson(C)(LW)(I Christian Dvorak(C) Lines #1 Lines #2 Kirby Dach(C) C С Wipe Lines Nick Schmaltz(C)(LW)(RW) L L **Remove Goalie** R R **Remove Player** Copy Lines Travis Zajac(C) Phy:1 OF : 2 Phy:1 OF : 2 DF:2 DF:2 < < > < < > < > < > > > Copy All Lines Time % : 40 < > Time % : 30 < > Lines #3 Lines #4 Reset Strategy You can adjust the strategy and ice time for each line. and Time Phy:1 Phy:1 OF : 2 OF : 2 DF:2 DF:2 < < < < < > > > < > > > Time % : 20 < > Time % : 10 < > **Playing the Following Lines:** (0) -CON CK FG DI Exit SK ST EN DU PH FO PA SC DF PS EX LD PO MO OV Stats: 100.00 63 42 87 78 78 75 91 78 88 53 51 62 53 92 95 76 SINS SimonT Hockey Simulator Client - Healthy Scratch Hockey League - Golden Knights - Lines X Lines for Golden Knights Lines are incomplete. Why? Click on a player's name, then click the position you would like to play him Players Made Lines Forward Defense 4vs4 PK4 PK3 Others Strategy Last Min OT Chandler Stephenson(C)(LW)(I Christian Dvorak(C) Lines #2 Lines #1 Eric Staal( Kirby Dach(C) С С Eric Staal Wipe Lines Nick Schmaltz(C)(LW)(RW) L L **Remove Goalie** R R Remove Player Copy Lines Travis Zajac(C) OF : 2 OF : 2 Phy:1 DF:2 Phy:1 DF:2 > < > < > < > < > Copy All Lines < Time %: 40 ~ > Time % : 30 > To remove a player from a position, click "Remove Player" and then click the player you would like to remove from the position he is in. Phy:1 DF:2 OF:2 Phy:1 DF:2 OF < > < < < > < > < His stats, position, > > Time % : 20 < > Time %: 10 < and the lines he is Playing the Following Lines : (0) currently on appear DI SK ST EN DU PH FO PA SC DF PS CK FG EX here. Stats. 42 87 78 78 75 91 78 88 53 51 62 53 92 95 76

| generate valid li                                                                                                    |                                                                                                    | on to pre                                                                                                    | te.                                                                                                    |                                                                                         |
|----------------------------------------------------------------------------------------------------|----------------------------------------------------------------------------------------------------|----------------------------------------------------------------------------------------------------|----------------------------------------------------------------------------------------------------|-----------------------------------------------------------------------------------------|
| 0                                                                                                    | ines.                                                                                                    |                                                                                                    |                                                                                                    | Auto Made Lines                                                                         |
| Show : Center                                                                                                    | 🗹 Left Wing 🛛 🗹 Right Wing 🗹 🕻                                                                                                    | Defense 🗹 Goalie                                                                                                    |                                                                                                    | Partial Auto                                                                            |
| Players                                                                                                    |                                                                                                    |                                                                                                    |                                                                                                    | Made Lines                                                                              |
| Adam Larsson(D)                                                                                                    | Forward Defense PP 4vs4 PK4                                                                                                    | PK3 Others Strategy                                                                                                    | Last Min OT                                                                                                    |                                                                                         |
| Chris Wagner(C)(LW)(RW)<br>Connor Brown(LW)(RW)<br>Dakota Mermis(D)<br>Dmitry Kulikov(D)<br>Evander Kane(LW)<br>Ian Cole(D)<br>Jacob Larsson(D)<br>Jonathan Huberdeau(LW)<br>Kevin Rooney(C)                                                                                                    | Lines #1<br>C Sebastian Aho<br>L Jonathan Hul SimonT Hockey Simul<br>R Connor Brow<br>Phy:1 DF<br>C > C<br>Time %:40                                                                                                    | Lines #2                                                                                                    | OF : 2<br>< >                                                                                                    | Wipe Lines<br>Copy Lines<br>Copy All Lines                                              |
| Mackenzie Blackwood(G)<br>Mikael Granlund(C)(LW)(RW)<br>Miles Wood(LW)(RW)<br>Nick Bjugstad(C)(RW)<br>Noel Acciari(C)(RW)<br>Patrik Nemeth(D)<br>Remove Goalie<br>Remove Player<br>Sebastian Aho(C)(LW)<br>Travis Dermott(D)<br>Zach Sanford(C)(LW)(RW)                                                                                                    | Lin<br>C Chris Wagne<br>L Miles Wood<br>R Nick Bjugstad<br>Phy:1 DF:2 OF:2<br>< > < > < ><br>Time %:20 <                                                                                                    | OK<br>L Zach Sanford<br>R Jonathan Huberdea<br>Phy:1 DF:2<br>< > < ><br>Time %:10 <                                                                                                    | au<br>OF:2<br>< >                                                                                                    | Reset Strategy<br>and Time                                                              |
| Stats :                                                                                                    | Client - Healthy Scratch Hockey League - Gc                                                                                                    | olden Knights - Lines                                                                                                    |                                                                                                    | - • ×                                                                                   |
| In the strategy                                                                                                    | tab, you can adjust the                                                                                                    | general strat                                                                                                    | egy of you                                                                                                    | r team, and                                                                             |
| Adam Larsson(D)<br>Carter Hutton(G)<br>Chris Wagner(C)(LW)(RW)                                                                                                    | tab, you can adjust the<br>Id like to replace your g<br>Forward Defense PP 4vs4 PK4<br>Team Wide Strategy                                                                                                    | general strat<br>oalie.<br>PK3 Others Strategy<br>Phy:1 DF:2                                                                                                    | egy of you<br>Last Min OT<br>OF : 2                                                                                                    | r team, and                                                                             |
| Adam Larsson(D)<br>Carter Hutton(G)<br>Chris Wagner(C)(LW)(RW)<br>Connor Brown(LW)(RW)<br>Dakota Mermis(D)<br>Dmitry Kulikov(D)<br>Evander Kane(LW)                                                                                                    | tab, you can adjust the<br>d like to replace your g<br>Forward Defense PP 4vs4 PK4<br>Team Wide Strategy<br>If winning by 2 then strategy is :<br>If winning by 1 then strategy is :                                                                                                    | Lines are complet<br>general strat<br>oalie.<br>PK3 Others Strategy<br>Phy:1 DF:2<br>Phy:1 DF:2                                                                                                    | Last Min OT                                                                                                    | r team, and<br>Wipe Lines                                                               |
| Adam Larsson(D)<br>Carter Hutton(G)<br>Chris Wagner(C)(LW)(RW)<br>Connor Brown(LW)(RW)<br>Dakota Mermis(D)<br>Dmitry Kulikov(D)<br>Evander Kane(LW)<br>Ian Cole(D)<br>Jacob Larsson(D)<br>Jonathan Huberdeau(LW)                                                                                                    | Inights         tab, you can adjust the         Id like to replace your g         Forward Defense PP         Forward Defense PP         4vs4         Team Wide Strategy         If winning by 2         If winning by 1         then strategy is :         If the score is equal then strategy is :                                                                                                    | Lines are complet<br>general strat<br>Oalie.<br>PK3 Others Strategy<br>Phy:1 DF:2<br>C > C ><br>Phy:1 DF:2<br>C > C ><br>Phy:1 DF:2<br>C > C ><br>Phy:1 DF:2<br>C > C ><br>Phy:1 DF:2<br>C > C ><br>Phy:1 CF:2<br>C > C ><br>Phy:1 CF:2<br>C > C ><br>C ><br>Phy:1 CF:2<br>C > C ><br>C ><br>C ><br>C ><br>Phy:1 CF:2<br>C > C ><br>C ><br>C ><br>C ><br>C ><br>C ><br>C >                                                                                                    | egy of you                                                                                                    | r team, and<br>Wipe Lines<br>Copy Lines                                                 |
| In the strategy<br>when you wou<br>Adam Larsson(D)<br>Carter Hutton(G)<br>Chris Wagner(C)(LW)(RW)<br>Connor Brown(LW)(RW)<br>Dakota Mermis(D)<br>Dmitry Kulikov(D)<br>Evander Kane(LW)<br>Ian Cole(D)<br>Jacob Larsson(D)<br>Jonathan Huberdeau(LW)<br>Kevin Rooney(C)<br>Mackenzie Blackwood(G)<br>Mikael Granlund(C)(LW)(RW)                                                                                                    | Inights         tab, you can adjust the         Id like to replace your g         Forward Defense PP         Forward Defense PP         4vs4         Team Wide Strategy         If winning by         1         then strategy is :         If winning by         1         then strategy is :         If the score is equal then strategy is :         If losing by       1                                                                                                    | Lines are complet<br>general strat<br>oalie.<br>PK3 Others Strategy<br>Phy:1 DF:2<br>C > C ><br>Phy:1 DF:2<br>C > C > C ><br>Phy:1 DF:2<br>C > C > C ><br>Phy:1 DF:2<br>C > C > C ><br>Phy:1 DF:2<br>C > C > C > C ><br>Phy:1 DF:2<br>C > C > C > C ><br>Phy:1 DF:2<br>C > C > C > C ><br>Phy:1 DF:2<br>C > C > C > C ><br>Phy:1 DF:2 C > C > C ><br>Phy:1 DF:2 C > C > C > C ><br>Phy:1 DF:2 C > C > C > C > C > C > C > C > C > C                                                                                                    | Last Min OT<br>OF : 2<br>OF : 2<br>OF : 2<br>OF : 2<br>OF : 2<br>OF : 2<br>OF : 2<br>OF : 2<br>OF : 2                                                                                                    | r team, and<br>Wipe Lines<br>Copy Lines<br>Copy All Lines                               |
| In the strategy<br>when you wou<br>Carter Hutton(G)<br>Chris Wagner(C)(LW)(RW)<br>Connor Brown(LW)(RW)<br>Dakota Mermis(D)<br>Dmitry Kulikov(D)<br>Evander Kane(LW)<br>Ian Cole(D)<br>Jacob Larsson(D)<br>Jonathan Huberdeau(LW)<br>Kevin Rooney(C)<br>Mackenzie Blackwood(G)<br>Mikael Granlund(C)(LW)(RW)<br>Mikes Wood(LW)(RW)<br>Nick Bjugstad(C)(RW)                                                                                                    | Anights         tab, you can adjust the         tab, you can adjust the         Id like to replace your g         Forward Defense PP         Forward Defense PP         4vs4 PK4         Team Wide Strategy         If winning by 2         then strategy is :         If winning by 1         then strategy is :         If the score is equal then strategy is :         If losing by 1         then strategy is :         If losing by 2         then strategy is :                                                                                                    | Lines are complet<br>general strat<br>Oalie.<br>P(3 Others Strategy<br>Phy:1 DF:2<br>C > C ><br>Phy:1 DF:2<br>C > C > C ><br>Phy:1 DF:2<br>C > C > C ><br>Phy:1 DF:2<br>C > C > C ><br>Phy:1 DF:2<br>C > C > C > C ><br>Phy:1 DF:2<br>C > C > C > C ><br>Phy:1 DF:2<br>C > C > C > C > C ><br>Phy:1 DF:2<br>C > C > C > C > C > C ><br>Phy:1 DF:2<br>C > C > C > C > C > C > C > C > C > C >                                                                                                    | Last Min OT<br>OF : 2<br>OF : 2<br>OF : 2<br>OF : 2<br>OF : 2<br>OF : 2<br>OF : 2<br>OF : 2<br>CF : 2<br>CF : | r team, and<br>Wipe Lines<br>Copy Lines<br>Copy All Lines<br>Reset Strategy<br>and Time |
| In the strategy<br>when you wou<br>Adam Larsson(D)<br>Carter Hutton(G)<br>Chris Wagner(C)(LW)(RW)<br>Connor Brown(LW)(RW)<br>Dakota Mermis(D)<br>Dmitry Kulikov(D)<br>Evander Kane(LW)<br>Ian Cole(D)<br>Jacob Larsson(D)<br>Jacob Larsson(D)<br>Jonathan Huberdeau(LW)<br>Kevin Rooney(C)<br>Mackenzie Blackwood(G)<br>Mikael Granlund(C)(LW)(RW)<br>Miles Wood(LW)(RW)<br>Nick Bjugstad(C)(RW)<br>Noel Acciari(C)(RW)<br>Patrik Nemeth(D)<br>Remove Goalie                                                   | Anights         tab, you can adjust the         tab, you can adjust the         Id like to replace your g         Forward Defense PP         Forward Defense PP         4vs4 PK4         Team Wide Strategy         If winning by         1         then strategy is :         If winning by         1         the score is equal then strategy is :         If losing by         1         then strategy is :         If losing by         2         then strategy is :         If losing by         2         then strategy is :         If losing by         2         then strategy is :         Goalie Minimum # of Goals before Rem | Lines are complet<br>general strat<br>coalie.<br>PK3 Others Strategy<br>Phy:1 DF:2<br>C > C ><br>Phy:1 DF:2<br>Phy:1 DF:2<br>C > C ><br>Phy:1 DF:2<br>C > C ><br>Phy:1 DF:2<br>C ><br>Phy:1 DF:2<br>C ><br>Phy:1 DF:2                                                                                                    | Last Min OT<br>OF : 2<br>OF : 2<br>OF : 2<br>OF : 2<br>OF : 2<br>OF : 2<br>OF : 2<br>OF : 2<br>A                                                                                                    | r team, and<br>Wipe Lines<br>Copy Lines<br>Copy All Lines<br>Reset Strategy<br>and Time |
| In the strategy<br>when you wou<br>Carter Hutton(G)<br>Chris Wagner(C)(LW)(RW)<br>Connor Brown(LW)(RW)<br>Dakota Mermis(D)<br>Dmitry Kulikov(D)<br>Evander Kane(LW)<br>Ian Cole(D)<br>Jacob Larsson(D)<br>Jonathan Huberdeau(LW)<br>Kevin Rooney(C)<br>Mackenzie Blackwood(G)<br>Mikael Granlund(C)(LW)(RW)<br>Miles Wood(LW)(RW)<br>Nick Bjugstad(C)(RW)<br>Noel Acciari(C)(RW)<br>Patrik Nemeth(D)<br>Remove Goalie<br>Remove Player<br>Sebastian Aho(C)(LW)<br>Travis Dermott(D)<br>Zach Sanford(C)(LW)(RW) | Imights         tab, you can adjust the         Id like to replace your g         Forward Defense PP         Forward Defense PP         4vs4         Team Wide Strategy         If winning by         1         then strategy is :         If winning by         1         the score is equal then strategy is :         If losing by         1         then strategy is :         If losing by         2         then strategy is :         If losing by         2         then strategy is :         Maintimum # of Goals before Remove         When to remove the goalies from goal         1       in third period (In second) :      | Lines are complet<br>general strat<br>coalie.<br>PK3 Others Strategy<br>Phy:1 DF:2<br>C > C ><br>Phy:1 DF:2<br>C > C ><br>Phy:1 DF:2<br>C ><br>Phy:1 DF:2<br>C | Last Min OT<br>OF : 2<br>OF : 2<br>O                                                                                                    | r team, and<br>Wipe Lines<br>Copy Lines<br>Copy All Lines<br>Reset Strategy<br>and Time |

# When you are happy with your lines, click "Copy Lines" to copy them to specific days, or

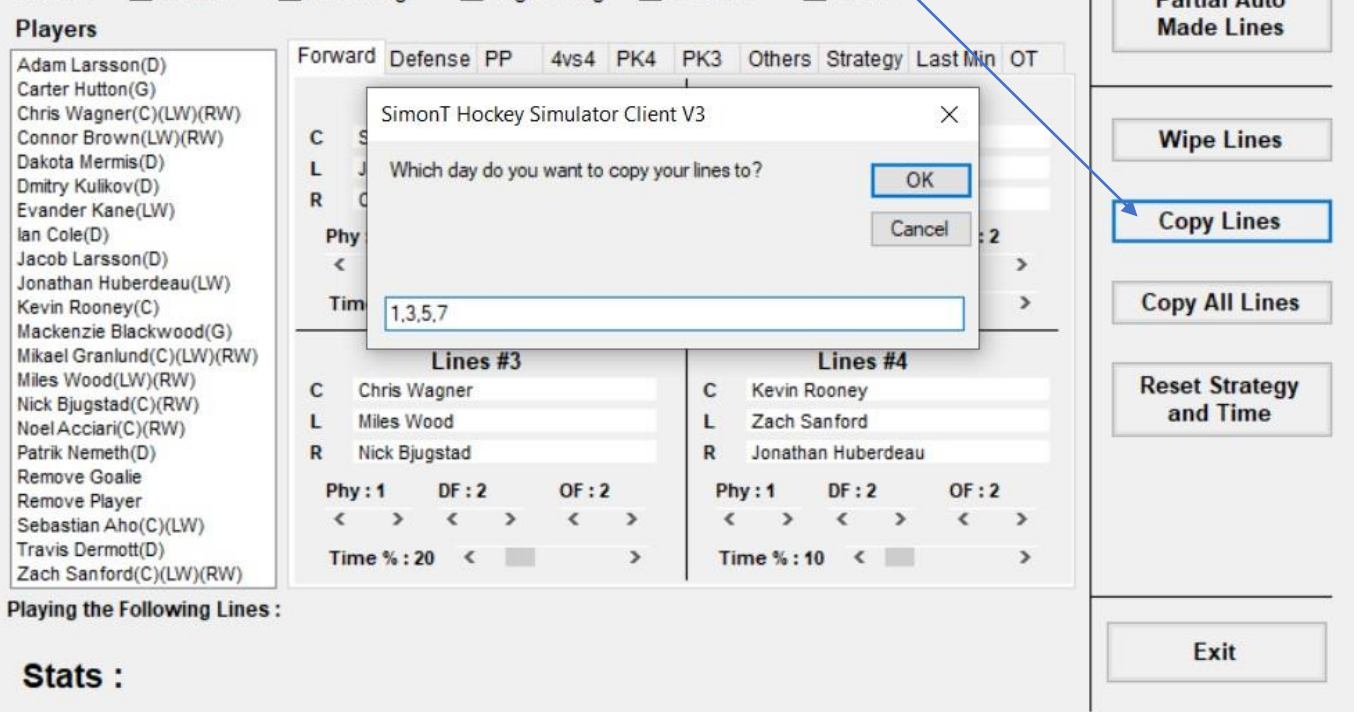

516 SimonT Hockey Simulator Client - Healthy Scratch Hockey League - Golden Knights - Lines

- 🗆 🗙

#### Click the "Copy All Lines" button to copy the lines to the next 10 games. Players Made Lines Forward Defense PP 4vs4 PK4 PK3 Others Strategy Last Min OT Adam Larsson(D) Carter Hutton(G) Lines #1 Lines #2 Chris Wagner(C)(LW)(RW) Connor Brown(LW)(RW) C Schootian Aho Mikael Granlund Wipe Lines Dakota Mermis(D) L SimonT Hockey Simulator Client V3 X Dmitry Kulikov(D) R Evander Kane(LW) Copy Lines lan Cole(D) Are you sure you want to copy the lines from day 1 to day all Jacob Larsson(D) the other days? Jonathan Huberdeau(LW) **Copy All Lines** Kevin Rooney(C) Mackenzie Blackwood(G) Mikael Granlund(C)(LW)(RW) Yes No Cancel Miles Wood(LW)(RW) **Reset Strategy** С Nick Bjugstad(C)(RW) and Time Miles Wood Zach Sanford L Noel Acciari(C)(RW) Patrik Nemeth(D) Jonathan Huberdeau R Nick Bjugstad R **Remove Goalie** DF:2 OF : 2 DF:2 OF : 2 Phy:1 Phy:1 Remove Player < < < > < > > < > > < > Sebastian Aho(C)(LW) Travis Dermott(D) Time %: 20 < > Time % : 10 < > Zach Sanford(C)(LW)(RW) Playing the Following Lines : Exit Stats :

# Make offers to pending RFAs and UFAs

| 1. Select the UFA you would like to make an offer to.       |   |
|-------------------------------------------------------------|---|
| 2. Input the desired AAV (use the RFA/UFA calculator to     |   |
| determine this value)                                       |   |
| 3. Input the desired years.                                 |   |
| 4. Hit exit, upload lines as pormal.                        |   |
| r layers                                                    |   |
| Aaron Dell (G) / UFA / NoTeam                               |   |
| Aaron Ness(D) / UFA / NoTeam                                |   |
| Adam Brubacher(D) / UFA / NoTeam                            |   |
| Adam Cracknell(C)(RW) / UFA / NoTeam 0                      |   |
| Adam Helewka(LW) / UFA / NoTeam                             | _ |
| Adam Johnson(C)(LW) / UFA / NoTeam                          | _ |
| Alan Quine(C) / UFA / NoTeam                                | ^ |
| Alec McCrea(D) / UFA / NoTeam                               |   |
| Alex Belzile(C)(LW)(RW) / UFA / NoTeam                      |   |
|                                                             |   |
| Only show players who have received an other                | ~ |
| Only show other team UFA players                            |   |
| Age : 31 Players current settings - Modified if necessary : |   |
| Status : UFA 🛛 Can Play Pro 🗹 Can Play Farm 🗌 No Trade      |   |
| Player Salary Request Pro Salary in Farm / 1 Way Contract   |   |
| SK DU EN SZ AG RB SC HS RT PH PS EX LD PO MO OV             |   |
| 74 53 66 75 49 77 76 36 46 45 30 57 57 50 66                |   |
|                                                             |   |
| Search Player Reset Offers Exit                             |   |

| SimonT Hockey Simulator Client - Healthy Scratch Hockey L                                                                                      | eague - Golden Knights | - 🗆 X            |
|----------------------------------------------------------------------------------------------------|------------------------|------------------|
| Pro Name :                                                                                                    |                        | Load File        |
| Team Name : Golden Knights                                                                                                    |                        | Save to File     |
| Division : Pacific Conference : M                                                                                                    | lestern                |                  |
| Hit "Save to File" and follow the promise right from the client.                                                                               | pts to upload y        | our lines        |
| Messenger ID :                                                                                                    |                        | Free Agents      |
| City : Vegas                                                                                                    | Theme # : 29           |                  |
| Arena Name: T-Mobile Arena                                                                                                    |                        | Poster           |
| Coach : Jared Bednar<br>Number of Load Lines : 0                                                                                               | Change Fire            | Lines            |
| Farm Team :                                                                                                    |                        | Reset Pro Stats  |
| Team Name : Silver Knights                                                                                                    |                        | Reset Farm Stats |
| Division :         Pacific Division         Conference :         W           Team Abbreviation :         HEN         Team Overall :         68 | Morale : 50            | 🗌 Full Farm      |
| City : Henderson                                                                                                    | Theme # : 131          | Farm Lines       |
| Coach :                                                                                                    | Change Fire            | Exit             |

# Edit your finances:

SimonT Hockey Simulator Client - Healthy Scratch Hockey League - Golden Knights - Finance

#### - - >

| Golden Knights Finance                                                                                                    |                                                                                           | Pro Arena                                                |                                                          |                                                             | Salary C                                                 | ap Special Value      |
|----------------------------------------------------------------------------------------------------|-------------------------------------------------------------------------------------------|----------------------------------------------------------|----------------------------------------------------------|-------------------------------------------------------------|----------------------------------------------------------|-----------------------|
| Current Bank Account :<br>Pro Home Games Remaining<br>Pro Average Attendance Per Game<br>Pro Average Income Per Game<br>Pro Estimated Season Revenue                                                                                 | \$10,000,000<br>0<br>ne 0<br>\$0<br>\$0<br>\$0                                            | You can a ticket price attendance                        | Level Capacity<br>djust your<br>ces to improve<br>ce.    | Level Ticket Price           200           120           70 | Year 1 :<br>Year 2 :<br>Year 3 :                         | 0                     |
| Farm Estimated Season Revenue<br>Pro Players Total Salaries<br>Farm Players Total Salaries<br>Coaches Total Salaries<br>Pro Year To Date Expenses<br>Farm Year To Date Expenses<br>Pro Salary Cap To Date<br>Farm Salary Cap To Date | \$0<br>\$70,856,735<br>\$0<br>\$0<br>\$0<br>\$0<br>\$0<br>\$0<br>\$0<br>\$0<br>\$0<br>\$0 | This is you<br>cap.<br>This is you<br>day.<br>Farm Arena | ur total salary<br>ur expenses per                       | 400                                                         | Year 5 :<br>Year 6 :<br>Year 7 :<br>Year 8 :<br>Year 9 : | 0<br>0<br>0<br>0<br>0 |
| Pro Expenses Per Days<br>Pro Estimated Expenses<br>Farm Expenses Per Days<br>Farm Estimated Expenses<br>Estimated Season Expenses<br>Estimated Season Salary Cap                                                                     | \$380,950<br>\$70,856,700<br>\$0<br>\$0<br>\$70,856,700<br>N/A                            | Level 1 :<br>Level 2 :<br>Total Capacit<br>Season Ticke  | Level Capacity<br>2000<br>1000<br>y : 3000<br>t PCT : 10 | Level Ticket Price 35 15                                    | Year 10 :                                                | 0<br>Exit             |
| Projected Bank Account                                                                                                    | \$10,000,000                                                                              | leam Popula                                              | 100 100                                                  |                                                             |                                                          |                       |

 $\times$ 

# Use the spreadsheets:

### UFA

| Ver. Date: | June 16 2021       |                       |                    |                         |                      |          |               |       |                 |                  |
|------------|--------------------|-----------------------|--------------------|-------------------------|----------------------|----------|---------------|-------|-----------------|------------------|
|            |                    |                       | HOW TO I           | ISE                     |                      |          |               |       |                 |                  |
| STEP 1     | ENTER TEAM NAME (F | G. DUCKS)             |                    |                         |                      |          | -             |       |                 |                  |
| STEP 2     | ENTER PLAYER NAME  |                       |                    |                         |                      |          |               |       | 1 Contract 1987 |                  |
| STEP 3     | IF NO NHLAAV SHOW  | S UP. ENTER THE AAV O | OF THE PLAYER'S MO | ST RECENT CONTRACT IN T | HE CUSTOM AAV COLUMN |          | 1             |       | TABLE 2         |                  |
| STEP 4     | ENTER REQUESTED CC | NTRACT LENGTH         |                    |                         |                      |          |               | Team: | Total Salary    | Cap Space:       |
| Player     | Age NHLAAV         | Custom AAV            | Salary Used        | Years Remaining         | HSHL Years Requested | HSHLAAV: |               |       | \$ -            | \$ 81,500,000.00 |
|            | 0\$                | -                     | \$                 | -                       | 1                    | \$       | (2.5.)        |       | Salary Cap:     | \$ 81,500,000.00 |
|            | 0 \$               | -                     | \$                 |                         | 1                    | \$       | 323           |       |                 |                  |
|            | 0\$                | -                     | \$                 | -                       | 1                    | \$       | 0.70          |       |                 |                  |
|            | 0 \$               |                       | \$                 | •3                      | 1                    | \$       | 0.443         |       |                 |                  |
|            | 0 \$               | 2                     | \$                 |                         | 1                    | \$       | 1923          |       |                 |                  |
|            | 0 \$               |                       | \$                 |                         | 1                    | \$       | 878           |       |                 |                  |
|            | 0\$                | -                     | \$                 | 28 ()                   | 1                    | \$       | 843           |       |                 |                  |
|            | 0\$                |                       | \$                 | 20                      | 1                    | \$       | 3578          |       |                 |                  |
|            | 0 \$               | -                     | \$                 | -0                      | 1                    | \$       | -             |       |                 |                  |
|            | 0\$                | -                     | \$                 | 20                      | 1                    | \$       | 545           |       |                 |                  |
|            | 0 \$               | -                     | \$                 | -1                      | 1                    | \$       | 20 <b>7</b> 0 |       |                 |                  |
|            | 0 \$               | -                     | \$                 | -3                      | 1                    | \$       | -             |       |                 |                  |
|            | 0\$                | -                     | \$                 | -                       | 1                    | \$       | 1225          |       |                 |                  |
|            | 0 \$               |                       | \$                 | -3                      | 1                    | \$       | 853           |       |                 |                  |
|            | 0 \$               | -                     | \$                 |                         | 1                    | \$       | 843           |       |                 |                  |
|            | 0 \$               |                       | \$                 | 10                      | 1                    | \$       | 352           |       |                 |                  |
|            | 0 \$               | -                     | \$                 | •                       | 1                    | \$       | -             |       |                 |                  |
|            | 0 \$               | -                     | 5                  | -8                      | 1                    | \$       | 2.60          |       |                 |                  |
|            | 0 \$               |                       | 5                  | -                       | 1                    | \$       | 6.70          |       |                 |                  |
| -          | υş                 | -                     | \$                 | -11                     | 1                    | \$       |               |       |                 |                  |
|            |                    |                       |                    |                         | Iotal:               | Ş        | 352           |       |                 |                  |

### RFA

| Ver. Date:        | May 8 2021        |        |          |               |                  |            |         |                                   |        |           |            |                |               |                 |
|-------------------|-------------------|--------|----------|---------------|------------------|------------|---------|-----------------------------------|--------|-----------|------------|----------------|---------------|-----------------|
|                   |                   |        |          |               |                  |            |         |                                   |        |           |            |                |               |                 |
| 13                |                   |        |          |               | НО               | W TO L     | JSE     |                                   |        |           | 1          |                |               |                 |
| STEP 1            | ENTER TEAM NAME   | E (EG. | DUCKS)   |               |                  |            |         |                                   |        |           |            |                |               |                 |
| STEP 2            | ENTER PLAYER NAM  | ME (IF | PLAYER N | AME DIF       | FERENT IN SIM AN | D DATABAS  | e, ente | R BOTH SPELLINGS)                 |        |           |            |                |               |                 |
| STEP 3 (Optional) | ENTER AAV DESIRE  | DIFY   | OU WANT  | TO PAY I      | MORE THAN NHL/   | HSHL AAV   |         |                                   |        |           |            |                |               |                 |
| STEP 3            | ENTER REQUESTED   | CONT   | RACT LEN | GTH           |                  |            |         |                                   |        |           |            |                | TADLE         |                 |
| STEP 4            | ENTER DESIRED SIG | NING   | BONUS AI | MOUNT.        | MUST NOT BE GR   | EATER THAN | THE AM  | NOUNT INDICATED BELOW.            |        |           |            |                | TABLE .       | 2               |
| Player            | Age NHLAAV        |        | HSHL AA  | V             | Custom AAV       | Salary Us  | ed:     | Max Signing Bonus: Signing Bonus: | Years? | HSHL AAV: | On Expiry: | Team:          | Total Salary: | Cap Space:      |
|                   | 0\$               | 5      | \$       | 370           |                  | \$         | 3522    | \$ -                              | -      | \$ -      |            |                | \$ -          | \$ 81,500,000.0 |
|                   | 0\$               | 1      | \$       | (*)           |                  | \$         | 100     | \$ -                              |        | \$ -      |            |                | Salary Cap:   | \$ 81,500,000.0 |
|                   | 0\$               | 8      | \$       | 1000          |                  | \$         | 100     | \$ -                              |        | \$ -      |            |                |               |                 |
|                   | 0\$               | 10     | \$       | -             |                  | \$         |         | \$ -                              |        | \$ -      |            | Arb            | itration?     |                 |
|                   | 0\$               | 12     | \$       | 828           |                  | \$         | 1000    | \$ -                              |        | \$ -      |            | Player Name:   |               | <u></u>         |
|                   | 0\$               |        | \$       | 3.00          |                  | \$         |         | \$ -                              |        | \$ -      |            |                |               |                 |
|                   | 0\$               | 13     | \$       | (7)           |                  | \$         | (7)     | \$ -                              |        | \$ -      |            | Release as UFA | :             |                 |
|                   | 0\$               | 8      | \$       | 124           |                  | \$         |         | \$ -                              |        | \$ -      |            |                |               |                 |
|                   | 0\$               | -      | \$       | -             |                  | \$         | -       | \$ -                              |        | \$ -      |            |                |               |                 |
|                   | 0\$               | 12     | \$       | 173           |                  | \$         | (73)    | \$ -                              |        | \$ -      |            |                |               |                 |
|                   | 0\$               | 12     | \$       | ( <b>_</b> 3) |                  | \$         | 528     | \$ -                              |        | \$ -      |            |                |               |                 |
|                   | 0\$               |        | \$       | 3 <b>8</b> 0  |                  | \$         | 100     | \$ -                              |        | \$ -      |            |                |               |                 |
|                   | 0\$               |        | \$       | 1.70          |                  | \$         | 170     | \$ -                              |        | \$ -      |            |                |               |                 |
|                   | 0 \$              | 12     | \$       | 141           |                  | \$         | 223     | \$ -                              |        | \$ -      |            |                |               |                 |
|                   | 0\$               |        | \$       | -             |                  | \$         |         | \$ -                              |        | \$ -      |            |                |               |                 |
|                   | 0 \$              | - 62   | \$       | 120           |                  | \$         | 3235    | \$ -                              |        | \$ -      |            |                |               |                 |
|                   | 0\$               | 14     | \$       | (1=3)         |                  | \$         | 140     | \$ -                              |        | \$ -      |            |                |               |                 |
|                   | 0 \$              | -      | \$       |               |                  | \$         |         | s -                               |        | s -       |            |                |               |                 |
|                   | 0 \$              | 12     | \$       | 120           |                  | \$         | 123     | \$ -                              |        | \$ -      | 1          |                |               |                 |
|                   | 0 \$              | -      | S        |               |                  | Ś          |         | s -                               |        | \$ -      |            |                |               |                 |
|                   |                   |        |          |               |                  |            |         | Total SB: \$ -                    | Total: | \$ -      |            |                |               |                 |
|                   |                   |        |          |               | 1                |            |         |                                   |        |           | 1 1        |                |               |                 |
|                   |                   |        |          |               |                  |            |         |                                   |        |           |            |                |               |                 |

### Offersheet

| ver. Date:                                                   | Mar. 19 20                                                             | 21                                              |                                                                                   |                                        |        |      |                |                            |
|--------------------------------------------------------------|------------------------------------------------------------------------|-------------------------------------------------|-----------------------------------------------------------------------------------|----------------------------------------|--------|------|----------------|----------------------------|
| 1                                                            | 7-1                                                                    | HOW T                                           | O USE                                                                             | 14                                     |        | TABI | .E 2           |                            |
| STEP 1                                                       |                                                                        | ENT                                             | ER PLAYER NAME                                                                    |                                        | PLAYER | BID  | CONTRACT YEARS | MAX SE                     |
| STEP 2                                                       | ENTER<br>EQUAL T                                                       | BID INTO TABLE<br>O THE MINIMU<br>LESS THAN THI | E 2. BID MUST BE GREA<br>M LISTED BELOW, ANI<br>E MAXIMUM LISTED BE               | ATER THAN OR<br>D EQUAL TO OR<br>ELOW. | 0      |      | SIGNING BONUS  | \$0<br>MIN. CAP HIT<br>\$0 |
| STEP 3                                                       |                                                                        | ENTER CONTR                                     | RACT LENGTH INTO TA                                                               | BLE 2                                  |        |      |                | YEARLY CONT                |
| STEP 4                                                       |                                                                        | ENTER SIGN                                      | ING BONUS INTO TAB                                                                | LE 2                                   |        |      |                | \$0                        |
| **NOTE**                                                     | SB CAN                                                                 | NOT BE GREAT                                    | ER THAN MAX SB LIST                                                               | ED IN TABLE 2                          |        |      |                | BID VALU                   |
| Player                                                       | Name:                                                                  |                                                 |                                                                                   |                                        |        |      |                | \$0.00                     |
| HSHL Sa                                                      | lary Cap:                                                              | \$                                              |                                                                                   | 81,500,000.00                          |        |      |                | COPMENSA                   |
| Playe                                                        | r Age:                                                                 |                                                 |                                                                                   | 0                                      |        |      |                | 4th                        |
| NHL                                                          | AAV:                                                                   | \$                                              |                                                                                   | 55.8                                   |        |      |                |                            |
| HSHL                                                         | AAV:                                                                   | \$                                              |                                                                                   | 94%                                    |        |      |                |                            |
| Minimum<br>Minimum<br>Minimum<br>Minimum<br>Minimum<br>Maxim | bid 1 yr.:<br>bid 2 yrs.:<br>bid 3 yrs.:<br>bid 4 yrs.:<br>bid 5 yrs.: | s                                               | Not Available<br>Not Available<br>Not Available<br>Not Available<br>Not Available | 16 300 000 00                          |        |      |                |                            |